## Fr. Gerard Redmond WiFi Access:

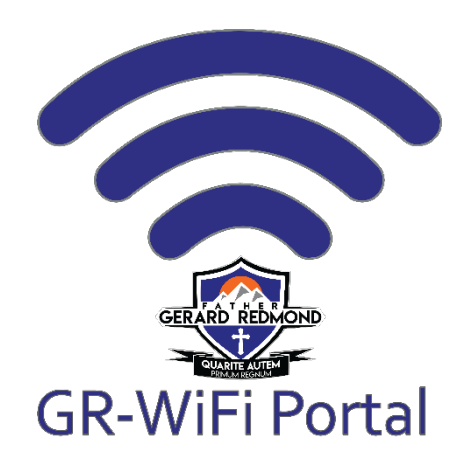

\*IMPORTANT: If your device was supplied by the school division, it is already configured to connect to the appropriate network (Evergreen for windows devices, or ECS-C for Chromebooks).

## FOR ALL PERSONAL DEVICES

\*Registering your personal device at one Evergreen Catholic school <u>will not</u> give you access at other schools. Each school that you visit will require you to perform these registration steps.

- 1. Connect to **GR-WiFi Portal**
- 2. Enter the password: FGRRaiders
- 3. The captive portal page below should automatically open. If not, scan the QR code to the right:

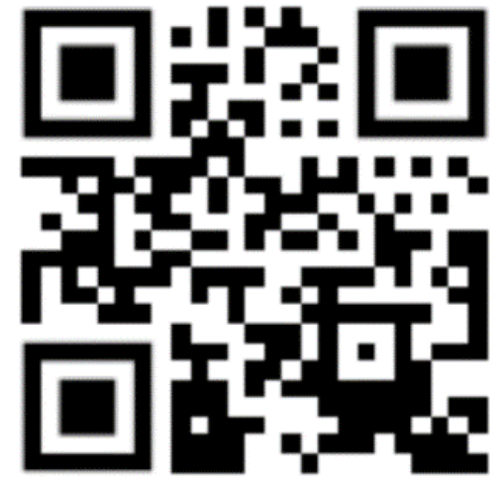

 If you are unable to scan the QR code, open a web browser and navigate to <u>http://c.ecsrd.ca</u>. (\*NOTE: ensure you are typing http:// and NOT https://)

Choose the applicable option:

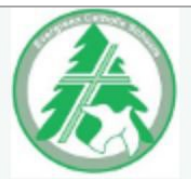

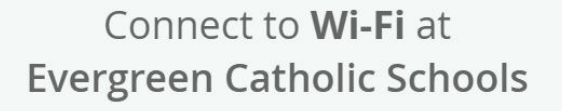

ECS WIFI STAFF & STUDENT PERSONAL DEVICES

ECS GUEST REQUIRES VOUCHER FROM OFFICE

## ECS GUESTREG

**REQUIRES GUEST REGISTRATION** 

ECS CHROMEBOOKS

DIVISION CHROMEDOOKS ONLY

This option is for **STAFF & STUDENTS** using personal devices that are not owned by the School Division. Login to your Google account with your ECSRD credentials.

<u>First</u> option for **GUESTS** (NON-Staff or Students) – obtain the voucher code from the front office staff.

<u>Second</u> option for **GUESTS** (NON-Staff or Students) for **Self-Registration** (requires Facebook or Google account).

**DO NOT USE** – This is for Tech Services ONLY.